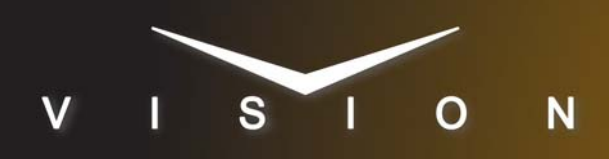

# Kaleido-X

## Miranda Kaleido-X

#### **Requirements**

- Monitor Wall Interface Software Option
- Serial Interface Cable (DB9 to RJ-45)

#### **Port Connections**

|                | Switcher                |   | Monitor Wall           |
|----------------|-------------------------|---|------------------------|
| Communications | REMOTE Port<br>(female) | ⇒ | RS-422 Port<br>(RJ-45) |

#### Cable Connectors

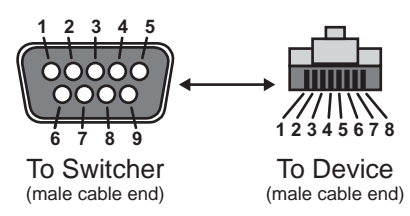

Figure 1 DB9 to RJ-45 Cable

#### **Pinouts**

| Switcher | Kaleido-X |
|----------|-----------|
| 2 (Rx-)  | 6 (Tx-)   |
| 3 (Tx+)  | 1 (Rx+)   |
| 7 (Rx+)  | 3 (Tx+)   |
| 8 (Tx-)  | 2 (Rx-)   |

#### **Switcher Setup**

#### To Set Up Communications

- 1. Press HOME ⇒ Setup ⇒ Installation ⇒ Com Setup ⇒ Type.
  - Use the **Com Port** knob to select the **REMOTE** *X* port that you connected the Kaleido-X to.
  - Use the **Device** knob to select **Monitor Wall**.
- 2. Press Select Device.
  - Use the **Device** knob to select Kaleido.
- 3. Press Com Type.
  - Use the Type knob to select RS-422.
- 4. Press Com Settings.

- Use the **Baud** knob to select **38400**.
- Use the **Parity** knob to select **NONE**.
- 5. Press More ⇒ Mon Wall Settings.
  - Use the Monitor Wall knob to select 38400.
  - Use the IP Settings knob to select IP Address.
  - Enter the IP Address of the monitor wall you want to control.
  - Use the IP Settings knob to select Port Number.
  - Enter the port number of the monitor wall you want to control. (**13000** for Vision Q/MD/X switchers)
- **6.** Press HOME  $\Rightarrow$  Confirm.

#### **Device Setup**

To send a command to Load a Layout into a Kaleido-X, ensure that the argument in the Ross command includes the Room name. Room names are displayed in the Layouts section of the Miranda **XEdit** window. For example, **MCR/Layout3.kg2** where **MCR** represents the Room name, **Layout3** represents the Layout name, and **.kg2** is the file extension.

### Compatibility

| Character Generator       | Version        |
|---------------------------|----------------|
| Miranda Kaleido Software  | 5.30           |
| Kalypso Service           | 1.002          |
| Switchers                 |                |
| Synergy 1 SD              |                |
| Synergy Series SD         | 18.0 or higher |
| Synergy MD/X              | 8.2 or higher  |
| Vision MD/X               | 8.2 or higher  |
| Vision QMD/X              | 8.2 or higher  |
| Vision MultiPanel Support |                |
| Automation                |                |
| OverDrive                 | 7.0 or higher  |
| Port Expanders            |                |
| BSS4                      | ✓              |
| Comtrol DeviceMaster      | ✓              |

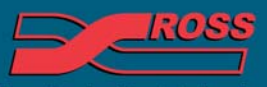

#### Video Production Technology

© 2012 Ross Video Limited. All rights reserved.

Contents of this publication may not be reproduced in any form without the written permission of Ross Video Limited. All third-party product names and any registered and unregistered trademarks mentioned in this document are used for identification purposes only and remain the exclusive property of their respective owners 4999DR-060-04

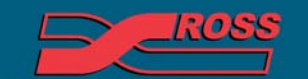

Video Production Technology

Printed in Canada

6